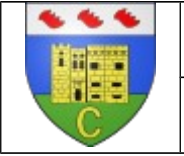

#### Problématique :

Le collège Revesz-Long se trouve sur la commune de CREST. CREST compte 8400 habitants, c'est la dixième ville du département de la Drôme.

Nous aimerions avoir des plans de la ville pour localiser le collège : Plan 2D, Plan 3D.

#### Consignes :

# PLAN DE LA VILLE EN 3D

### 1) GOOGLE MAPS :

Collège Philippe Cousteau

Lancer internet par Firefox

Lancer l'application **Google Maps** à partir de **Google** en cliquant sur **Maps**, puis sur la carte cliquer sur **earth** puis sur 3D pour l'avoir en 3D.

Pour déplacer l'image, on clique à gauche et on laisse appuyer, puis on déplace la souris et l'image bouge.

Utiliser le zoom jusqu' à obtenir une image cadrée de ce type (ci-dessous, exemple pour le collège Philippe Cousteau de Tignieu-Jameyzieu),

Il est impératif de pouvoir entourer le collège sur votre plan !

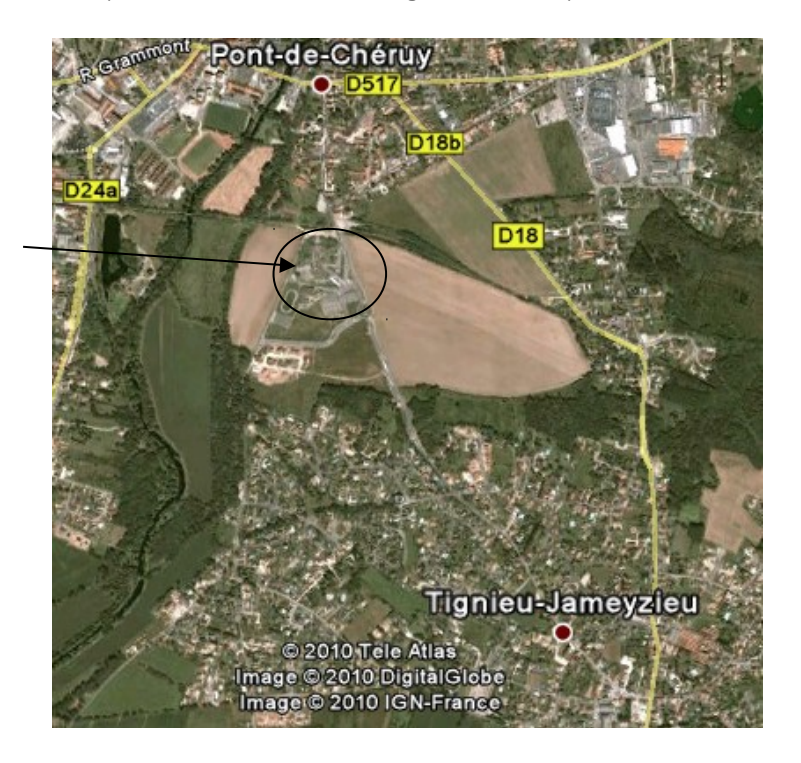

### 2) Traiter l'image : Paint

Appuyer sur la touche en haut a droite du clavier

IMP écran

Lancer le logiciel Paint dans « démarrer tous les programmes/programmes locaux/accessoires/paint »

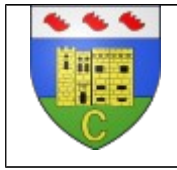

Dans le menu « Edition » Choisir la fonction « Coller dans une nouvelle image » A l'aide de l'outil de découpe Faire un rectangle au tour de l'image de la ville Puis « Copier » Puis « Edition » Coller dans une nouvelle image » <u>Astuce :</u> Si le cadre n'est pas à ton goût tu peux recommencer directement **3) Enregistrer votre image :** Dans le menu « Fichier » choisir « Enregistrer » Vous enregistrer votre image dans votre zone personnelle « techno »

Nom du fichier : Ville de Crest 3d

Type : Jpg -

Puis ok

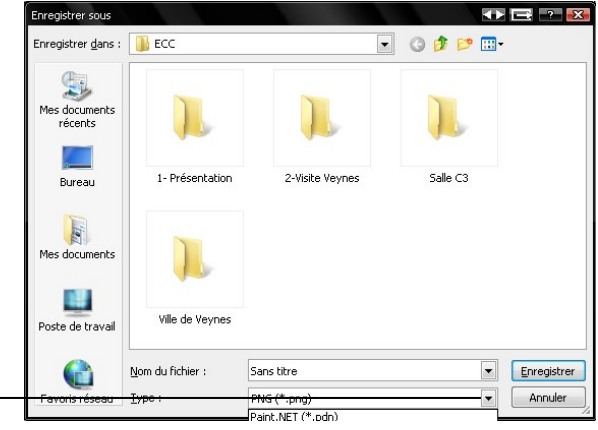

# PLAN DE LA VILLE EN 2D

### 1) Aller sur Internet :

Lancer Firefox

Taper l'adresse : <u>www.mappy.com</u>

Puis Entrer

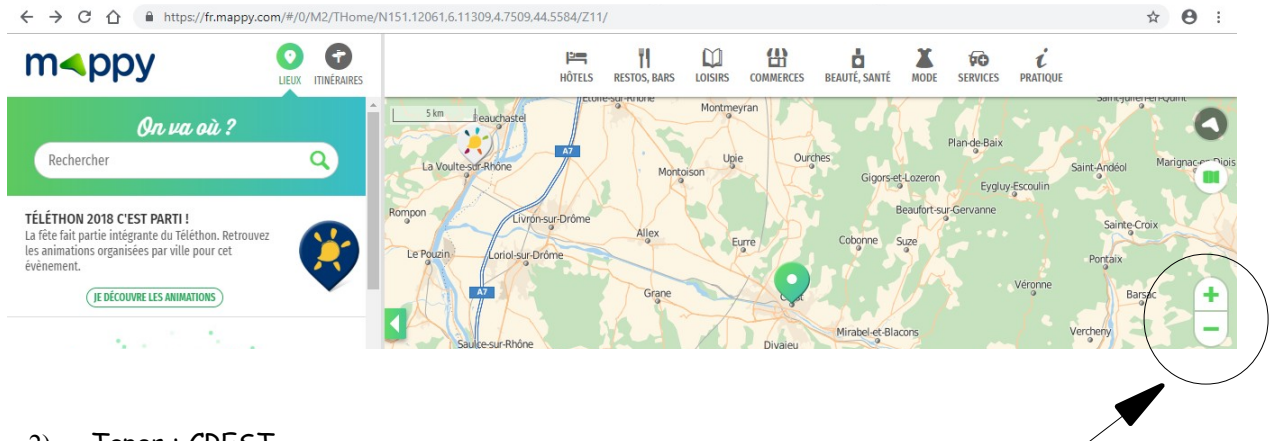

2) Taper : CREST Puis Entrer

Utiliser le Zoom à droite pour avoir une image de la ville en entier,

Il est impératif de pouvoir entourer le collège sur votre plan !

<u>Astuce :</u> Pour déplacer une image on clique à gauche et on laisse appuyer puis on Déplace la souris et l'image bouge.

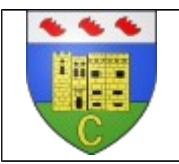

# 3) Traiter l'image : Paint : Et 4) Enregistrer :

Conche des Egares Rue des Hauts de Veynes Be Lugene Parte-Neigen Be Lugene Parte-Neigen Parte-Neigen Parte-

Procéder comme précédemment et enregistrer l'image : plan Crest 2d

Attention : exemple ci-dessus pour la ville de Tignieu-Jameyzieu en Isère,

# COMPTE RENDU PLANS DE LA VILLE : FICHE ELEVE

1) Créer un document : Lancer OpenOffice Writter

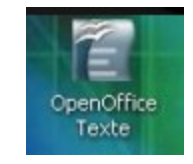

- 2) Taper :
  - Ton NOM
  - Ton prénom
  - Ta classe
  - La date
  - Le titre en majuscules : PLANS DE LA VILLE DE CREST
  - Le titre des paragraphes :
    - I) IMAGE 3D :
    - II) PLAN 2D

### 3) Insérer les images :

Tu dois maintenant insérer les deux images que tu as enregistré dans les bons paragraphes : Prendre le menu « Insertion » puis « images » puis « A partir du fichier » ...

<u>Attention</u>: pour manipuler les images tu dois utiliser les coins des images en laissant appuyer la touche Maj de ton clavier. Sinon tu déformes l'image.

## PLANS DE LA VILLE

## 4) Repérer sur le plan 2D :

- Colorier en vert le collège Revesz Long
- Surligner en rouge la route départementale qui contourne la ville
- Entourer en jaune un quartier pavillonnaire
- Surligner en violet le chemin de fer
- Surligner en bleu un cours d'eau

### Faire une légende : Repérer différents équipements publics sur le plan :

| Numéro | Nom                | Fonction d'usage |
|--------|--------------------|------------------|
| 1      | Piscine            |                  |
| 2      | Mairie             |                  |
| 3      | Centre hospitalier |                  |
| 4      | Gare               |                  |
| 5      | Lycée              |                  |
| 6      | Eglise             |                  |
| 7      | Centre commercial  |                  |
| 8      | Poste              |                  |
| 9      | Cinéma             |                  |

Colorier les numéros en rouge : URBANISME, en jaune HABITAT et en bleu OUVRAGE D'ART

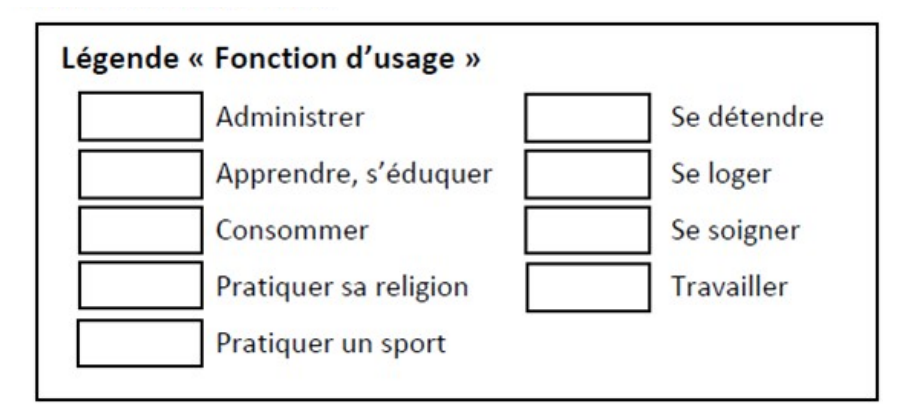

### 5) Mise en page :

Présente ton document pour qu'il soit joli !!!

### 6) Enregistrer :

- Lieu : Techno dans ma zone personnelle
- Nom : plans CREST

# 7) Imprimer :

Appel du professeur !